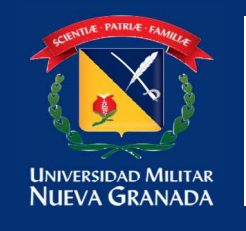

## MANUAL PARA CARGAS ACADEMICAS

Ingresar a la plataforma estudiante Univex, recuerde que el usuario comienza con est.nombre.apellido si no ha realizado el proceso por el gestor de identidades en el siguiente link encuentra toda la información para poder realizar este proceso.

(https://www.umng.edu.co/la-universidad/manuales-gesti%C3%B3n-deidentidades).

Plataforma estudiante – Carga Académica:

https://univex.umng.edu.co/InscMateLdap/Ctrl/

Una vez en la plataforma estudiante encontrara un menú y debe seleccionar la opción carga académica

| Actualización Hoja de | Vida                                      |
|-----------------------|-------------------------------------------|
| Reingreso             | Acceso a la inscripción                   |
| Carga Académica 🔫     | de asignaturas para el periodo siguiente. |
| Transferencias Intern | as                                        |

## **EXTRACREDITACIÓN:**

Debe tener en cuenta que la extracreditación se materializa cuando el estudiante realiza la carga de asignaturas y sobrepasa el número máximo de créditos establecido por nivel (semestre) en el plan de estudios del programa. Para el caso de los beneficiarios de la política de gratuidad (incluye todos los fondos) señalada que el valor de la matrícula generado por créditos adicionales (extracreditación) no será asumida por la política de Gratuidad y el estudiante deberá cancelar dicho valor adicional en los plazos señalados por la Universidad o será inactivado.

**NOTA:** <u>no se acepta extracreditacion de manera directa</u>. Esta solicitud la debe elevar a su dirección de su programa, para que sea avalada o denegada según sea el caso, lo anterior con el fin de que de manera conjunto con la Dirección de Programa notifique a la División de Financiera para el recalculo de su recibo de pago y que de esta forma pueda cursar todas sus materias sin contratiempos.

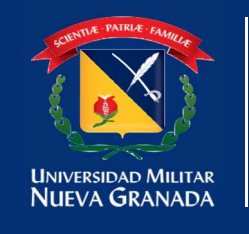

Una vez seleccionado el sistema visualizara las asignaturas a inscribir para el periodo, Selecciona la asignatura a cursar en el botón

| Inscrite   Nivel   Codigo   Mombre de la Asignatura   Grupo/Nivel   Creditos Vece     No   -   1   2310   ADMINISTRACION DE EMPRESAS I (INTRODUCCION)   NA   4   1     No   -   1   24024   METODOLOGIA DE LA INVESTIGACION   NA   2   0     No   -   1   24024   METODOLOGIA DE LA INVESTIGACION   NA   2   0     No   -   1   21212   ECONOMA I (INTRODUCCION A LA ECONOMIA)   NA   4   0     No   -   1   23022   CONTABILIDAD II   NA   4   0     No   -   1   24041   DERECHO COMERCIAL   NA   3   1     No   -   1   1003061   EXTENSION CULTURAL Y DEPORTIVA   NA   0   0     No   -   1   1003061   EXTENSION CULTURAL Y DEPORTIVA   NA   2   0     No   -   1   1003047   HUMANICADES I   NA   2   0     Elecciona la<br>Inscribir y   9 - PkeyGruphive:1 - PkeyAsigEstu: 287 - Año del Período: 2.017 - Créditos;4   Asignada |                                      | Ver Horario                      |         |                               | Verificar Carga                                                           | antes de ar<br>carg | ceptar la<br>Ja                            | El ni<br>mon                           | asignatura                                | ~                                                                  |
|----------------------------------------------------------------------------------------------------|--------------------------------------|----------------------------------|---------|-------------------------------|---------------------------------------------------------------------------|---------------------|--------------------------------------------|----------------------------------------|-------------------------------------------|--------------------------------------------------------------------|
| No     -     1     2310     ADMINISTRACION DE EMPRESAS I (INTRODUCCION)     NA     4     1       No     -     1     24024     METODOLOGIA DE LA INVESTIGACION     NA     2     0       No     -     1     2102     CONTALIUNT RODUCCION A LA ECONOMIA)     NA     4     0       No     -     1     2102     CONTALIUNT RODUCCION A LA ECONOMIA)     NA     4     0       No     -     1     24041     DERECHO COMERCIAL     NA     3     0       No     -     1     24041     DERECHO COMERCIAL     NA     3     0       No     -     1     1003061     EXTENSION CUITURAL Y DEPORTIVA     NA     0     0       No     -     1     1003061     EXTENSION CUITURAL Y DEPORTIVA     NA     2     0                                                                                                    | Inscrita                             | **<br>Des inscribir              | Nivel   | -Código                       |                                                                           |                     | . Grupo/Ni                                 | vel                                    | • •                                       | Creditos Veces<br>Perdida                                          |
| No.     1     24024     METODOLOGIA DE LA INVESTIGACIÓN     NA     2     0       No.     1     21121     ECONOMA I (INTRODUCCIÓN A LA ECONOMIA)     NA     4     0       No.     1     23022     CONTABILIDAD II     NA     4     0       No.     1     24041     DERECHO COMERCIAL     NA     3     0       No.     1     4101     MATEMATICAS I     NA     3     1       No.     1     1003063     EXTENSION CULTURAL Y DEPORTIVA     NA     0     0       No.     1     10030647     HUMANIDADES I     NA     2     0                                                                                                    | Nia                                  | -                                | 1       | 2310                          | ADMINISTRACION DE EMPRESAS I (INTE                                        | ODUCCION)           | NA                                         |                                        |                                           | 4 1                                                                |
| No     1     21121     ECONOMIA I (INTRODUCCION A LA ECONOMIA)     NA     4     0       No     -     1     2002     CONTABILIDAD II     NA     4     0       No     -     1     2002     CONTABILIDAD II     NA     4     0       No     -     1     24041     DEBECHO COMERCIAL     NA     3     0       No     -     1     4101     MATEMATICAS I     NA     3     1       No     -     1     1003061     EXTENSION CULTURAL Y DEPORTIVA     NA     0     0       No     -     1     1003047     HUMANIDADES I     NA     2     0       Exclored la<br>ra a inscribir y     9 - PkeyGrupNive:1 - PkeyAsigEstu:287 - Año del Período:2.017 - Créditos:4     Asignada a nignadun     2 - Id     en cuenta de acuerdo a                                                                                                    | No                                   | -                                | 1       | 24024                         | METODOLOGIA DE LA INVESTIGACION                                           |                     | NA                                         |                                        |                                           | 2 0                                                                |
| No     1     23022     CONTABILIDAD II     NA     4     0       No     -     1     24041     DERECHO COMERCIAL     NA     3     0       No     -     1     4101     MATEMATICAS I     NA     3     1       No     -     1     1003661     EXTENSION CULTURAL Y DEPORTIVA     NA     0     0       No     -     1     1003647     HUMANIDADES I     NA     2     0                                                                                                    | No                                   |                                  | 1       | 21121                         | ECONOMIA I (INTRODUCCION & LA ECO                                         | NOMIA)              | NA                                         |                                        |                                           | 4 0                                                                |
| No - 1 24041 DERECHO COMERCIAL NA 3 0   Na - 1 4101 MATEMATICAS I NA 3 1   No - 1 1003061 EXTENSION CULTURAL Y DEPORTIVA NA 0 0   No - 1 1003061 EXTENSION CULTURAL Y DEPORTIVA NA 0 0   No - 1 10030647 HUMANIGADES I NA 2 0                                                                                                    | No                                   | 2                                | 1       | 23022                         | CONTABILIDAD II                                                           |                     | NA                                         |                                        |                                           | 4 0                                                                |
| No - 1 4101 MATEMATICAS I NA 3 1   No - 1 1003061 EXTENSION CULTURAL Y DEPORTIVA NA 0 0   No - 1 1003047 HUMANIDADES I NA 2 0                                                                                                    | No                                   | 10                               | 1       | 24041                         | DERECHO COMERCIAL                                                         |                     | NA                                         |                                        |                                           | 3 0                                                                |
| No - 1 1003061 EXTENSION CULTURAL Y DEPORTIVA NA 0 0 0<br>- 1 1003047 HUMANIDADES I NA 2 0<br>Sectiona la ra a inscribir y 9 - PkeyGrupNive:1 - PkeyAsigEstu:287 - Año del Período:2.017 - Créditos:4 Asignada a ningún 0 - Ide en cuenta de acuerdo a                                                                                                    | Nici                                 | 22                               | 1       | 4101                          | MATEMATICAS I                                                             |                     | NA                                         |                                        |                                           | 3 1                                                                |
| No - 1 1003047 HUMANIDADES I NA 2 0   esciona la<br>rra a inscribir y 9 - PkeyGrupNive:1 - PkeyAsigEstu:287 - Año del Período:2.017 - Créditos:4 Grupo al cual esta<br>inscribir y Créditos de la<br>asignatura, para tener<br>en cuenta de acuerdo a                                                                                                    | 160                                  | 41                               | 1       | 1003061                       | EXTENSION CULTURAL Y DEPORTIVA                                            |                     | NA                                         |                                        |                                           | 0 0                                                                |
| ecciona la<br>ra a inscribir y 9 - PkeyGrupNive:1 - PkeyAsigEstu:287 - Año del Período:2.017 - Créditos:4 Asignada a ningún 0 - Ida<br>Asignada a ningún 0 - Ida                                                                                                    | No                                   | -                                | 1       | 1003047                       | HUMANIGADES I                                                             |                     | NA                                         |                                        |                                           | 2 0                                                                |
| tane grupo administración de empresas I (introducción) - Repetición: 1 - ¿ins grupo) el Per los topes del programa                                                                                                    | ecciona l<br>ira a insc<br>narle gru | a<br>ribir y<br>po <b>9</b> - Pk | eyGrupi | Nive:1 - Pkey/<br>CION DE EMI | sigEstu: 287 - Año del Período: 2.017<br>PRESAS I (INTRODUCCION) - Repeti | Créditos:4          | Grupo al<br>inscrito (<br>Asignada<br>gruj | cual esta<br>NA. No<br>a ningún<br>po) | Crée<br>asignatu<br>en cuent<br>los topes | ditos de la<br>ira, para tener<br>a de acuerdo a<br>s del programa |

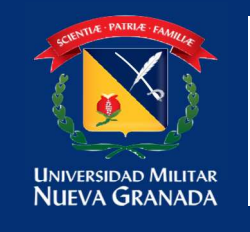

Al seleccionar la asignatura el sistema enlistara los grupos creados para poder cursarla, pulsa la opción inscribir en el grupo deseado.

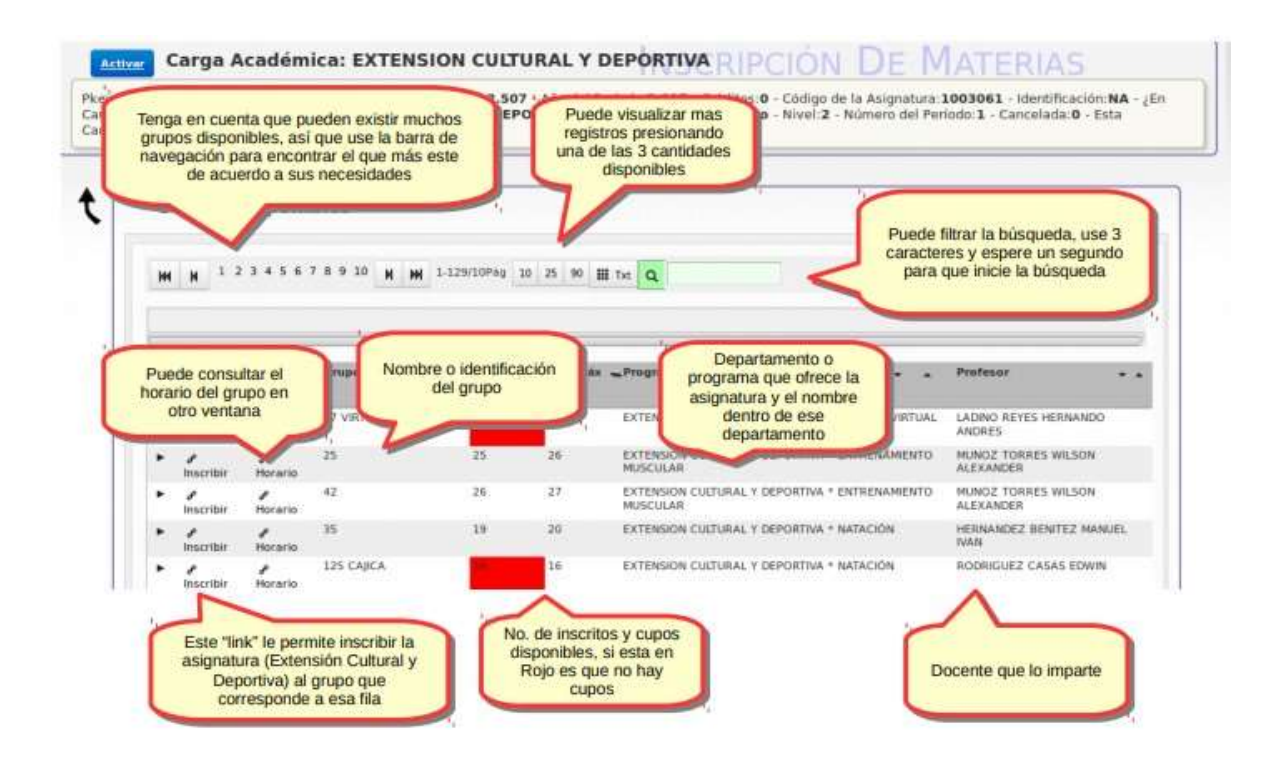

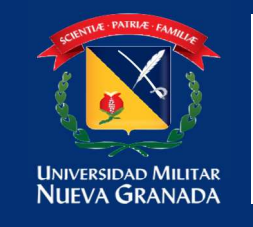

- Una vez inscrita la asignatura el sistema lo direcciona para poder seguir el proceso con las otras asignaturas a cursar.
- En caso de que el grupo esté lleno el sistema le informara para que pueda tomar otro grupo.

| Nom            | 20.721.0<br>bre de la A<br>- Nivel:1                                             | 08 - Pkey(<br>signatura:                 | StupNive:1 - Pke<br>EXTENSION CU | yAsigEstu: 2.507<br>ILTURAL Y DEPO | - Año del Pe<br>RTIVA - Rej  | riodo:2.017 - Créditos:0 - Código de la Asigna<br>betición:0 - ¿Inscrita?:No - Nivef:2 - Número de                                                                          | ura:1<br>I Peri | odo:1 Cancelada:0 - Est                                                                                               | NA - |  |
|----------------|----------------------------------------------------------------------------------|------------------------------------------|----------------------------------|------------------------------------|------------------------------|----------------------------------------------------------------------------------------------------|-----------------|----------------------------------------------------------------------------------------------------|------|--|
|                | Mensajes de error<br>enviados al inscribir<br>N M 1-129/10Pag 10 25 90 III Tat Q |                                          |                                  |                                    |                              |                                                                                                    |                 |                                                                                                    |      |  |
| 1.011          | PO110 8 4 1 18                                                                   | o noy cap                                | og disponinces                   |                                    |                              |                                                                                                    |                 |                                                                                                    |      |  |
| 54             | Incerthic                                                                        | Harata                                   | Grupe                            | • . Inscritos                      | •• Cup.Máx                   | "Programa/Asignatura +                                                                                                    | ( <b>*</b> )    | Profesor                                                                                                    |      |  |
| Sel.           | Inscribir                                                                        | Horarto                                  | Grupe<br>17 VIRTUAL              | + . Inscrittos                     | ••• Cup.Máx<br>37 .          | • Programa/Asignature •                                                                                                    | *<br>UAL        | Profesor<br>LADINO REYES HERNANDO<br>ANDRES                                                                           | ••   |  |
| Sel.<br>+      | Inscribir<br>Inscribir                                                           | Hararto<br>Morario<br>Morario            | Grupe<br>17 VIRTUAL<br>25        | • • Inscritos                      | ••• Cup.Máx<br>37<br>26      | Programa/Asignatura<br>EXTENSION CULTURAL Y DEPORTIVA * AJEDREZ VIRU<br>EXTENSION CULTURAL Y DEPORTIVA * ENTRENAME<br>MUSCULAR                                              | *<br>UAL<br>ITO | Profesor<br>LADINO REYES HERMANDO<br>ANDRES<br>MUNOZ TORRES WILSON<br>ALEXANDER                                       | ••   |  |
| Sel.<br>•<br>• | Inscribir                                                                        | Hararto<br>Horario<br>Horario<br>Horario | Grupo<br>17 VIRTUAL<br>25<br>42  | • • Inserttes                      | ** Cup.MAx<br>37<br>26<br>27 | Programa/Asignature EXTENSION CULTURAL Y DEPORTIVA * AJEDREZ VIRT EXTENSION CULTURAL Y DEPORTIVA * ENTRENAME! MUSCULAR EXTENSION CULTURAL Y DEPORTIVA * ENTRENAME! MUSCULAR | *<br>UAL<br>ITO | Profesor<br>LADINO REYES HERNANDO<br>ANDRES<br>MUNIQZ TORRES WILSON<br>ALEXANDER<br>MUNIQZ TORRES WILSON<br>ALEXANDER | ••   |  |

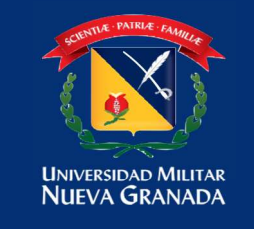

## Una vez termine este proceso de inscripción en la parte superior encontrara un

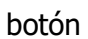

Verificar Carga

para verificar que no tenga cruces.

|     |                                                    |                     |                                                | ivo/E                                               | studiantel                                                                                                    |                                                                              |                             | Valita                                | scolo, Debe i                                         |
|-----|----------------------------------------------------|---------------------|------------------------------------------------|-----------------------------------------------------|----------------------------------------------------------------------------------------------------|------------------------------------------------------------------------------|-----------------------------|---------------------------------------|-------------------------------------------------------|
| C.e | nga A                                              | cadémica            | <b>a</b><br>8Påg _ 10 _ 2                      | s == [                                              | Ejecuta las validaciones<br>de reglamento para<br>permitir aceptar la<br>carpa                                                                                                    | IÓN DE MA                                                                    |                             | >                                     | uras en repe                                          |
| RI  | G Valilns                                          | Ver Horario         | inscribir la                                   | s esignaturas                                       | Verificar Cargo                                                                                                    | El numero<br>momento e                                                       | Se creditos inscr<br>6 de 4 | Ros hest                              | a el                                                  |
|     | 2                                                  | $\sim$              | -                                              | -                                                   |                                                                                                    | 2110-1010-001                                                                |                             |                                       |                                                       |
| 1.  | Inser                                              | Mensaja<br>enviados | es de erro<br>al inscrit                       | or e<br>bir                                         | va Nombre de la Asignatura 🔹 🔹                                                                                                    | Grupo/Nivel                                                                  |                             | Crédite                               | Perdide                                               |
| 1.  | Inser                                              | Mensaje<br>enviados | es de erro<br>s al inscrit                     | bir P                                               | ADMINISTRACION DE EMPRESAS I (INTRODUCCION)                                                                                                    | Grupo/Nivel                                                                  | **                          | Crédite<br>4                          | Perdide                                               |
| el. | Ineer<br>No<br>Nu                                  | Mensaje<br>enviados | es de erro<br>s al inscrit                     | 24024                                               | ADMINISTRACION DE EMPRESAS I (INTRODUCCION)<br>METODOLOGIA DE LA INVESTIGACIÓN                                                                                                    | Grupo/Nivel<br>NA<br>NA                                                      | 2.5f                        | Crédite<br>4<br>2                     | Pertida<br>1                                          |
| 11. | Inecr<br>No<br>No<br>Si                            | Mensaje<br>enviados | es de erro<br>s al inscrit<br>1<br>2           | Dir 24024<br>21121                                  | ADMINISTRACION DE EMPRESAS I (INTRODUCCION)<br>METODOLOGIA DE LA INVESTIGACIÓN<br>ECONOMIA I (INTRODUCCION A LA ECONOMIA)                                                                                                 | Grupo, Nivel<br>NA<br>NA<br>CONT A (CALLE 100)                               | *                           | Credito<br>4<br>2<br>4                | Perdide<br>I<br>0<br>0                                |
|     | Inser<br>No<br>No<br>Si<br>No                      | Mensaje<br>enviados | es de erro<br>s al inscrit<br>1<br>2<br>3      | 24024<br>21121<br>23022                             | ADMINISTRACION DE EMPRESAS I (INTRODUCCION)<br>METODOLOGIA DE LA INVESTIGACIÓN<br>ECONOMA I INTRODUCCIÓN A LA ECONOMA)<br>CONTABLIDAD II                                                                                  | Grupo/Nivel<br>NA<br>NA<br>CONT A (CALLE 100)<br>NA                          | 2.5                         | Credito<br>4<br>4<br>4                | Pentide<br>1<br>0<br>0                                |
| -   | Inser<br>No<br>No<br>No<br>No<br>No                | Mensaje<br>enviados | as de erro<br>s al inscrit<br>1<br>2<br>1<br>1 | 97 0<br>24024<br>21121<br>25022<br>24041            | ADMINISTRACION DE EMPRESAS I (INTRODUCCION)<br>METIDOLOGIA DE LA INVESTIGACIÓN<br>ECONOMA I (INTRODUCCION A LA ECONOMIA)<br>CONTABUIGAD II<br>DERECHO COMERCIAL                                                           | Grupo/Nivel<br>NA<br>NA<br>CONT A (CALLE 100)<br>NA<br>NA                    | 2.5                         | Credito<br>4<br>2<br>4<br>3           | Perdide<br>Berdide<br>0<br>0<br>0                     |
|     | Inscr<br>No<br>No<br>Si<br>No<br>No<br>No          | Mensaje<br>enviados | al inscrit                                     | 97 pir 24024<br>21121<br>25022<br>24041<br>4101     | Nombre de la Asignature ADMINISTRACION DE EMPRESAS I (INTRODUCCION) METODOLOGIA DE LA INVESTIGACIÓN ECONOMA I INTRODUCCIÓN A LA ECONOMA) CONTABILIDAD II DERECHO COMERCIAL MATEMATICAS I                                  | Grupe/Nivel<br>NA<br>CONT A (CALLE 100)<br>NA<br>NA<br>NA                    |                             | Credito<br>4<br>2<br>4<br>3<br>3      | Perdide<br>0<br>0<br>0<br>1                           |
| el. | Inscr<br>No<br>Feu<br>Si<br>No<br>No<br>Feo<br>Feo | Mensaje<br>enviados | al inscrit                                     | 24024<br>21121<br>25022<br>24041<br>4101<br>1003061 | Nombre de la Asignature ADMINISTRACION DE EMPRESAS I (INTRODUCCION) METODOLOGIA DE LA INVESTIGACION ECONOMIA I (INTRODUCCION A LA ECONOMIA) CONTABILIDAD II DERECHO COMERCIAL MATEMATICAS I EXTENSION CUDURAL Y DEPORTIVA | Grupo, Nivel<br>NA<br>NA<br>CONT & (CALLE 100)<br>NA<br>NA<br>NA<br>NA<br>NA | 5. J.                       | Credita<br>4<br>2<br>4<br>3<br>3<br>0 | Pertilda<br>0<br>0<br>0<br>1<br>0<br>0<br>0<br>1<br>0 |

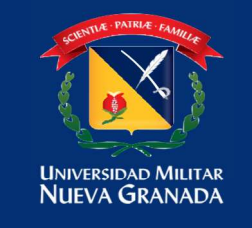

Aceptar Carga

Después se le activa el botón

para terminar el

proceso de carga académica y poder enviar la carga realizada como soporte a su correo institucional.

| utti | 117.00   |                    |       | Entry Control of Control of Contr |                                                                                               |                             |                    |
|------|----------|--------------------|-------|----------------------------------------------------------------------------------------------------|-----------------------------------------------------------------------------------------------|-----------------------------|--------------------|
|      |          | Ver Horario        |       | Verificar Carga                                                                                                    | Ingrese el correo al cual<br>desea recibir la<br>notificación de las<br>asignaturas inscritas | B El numero d<br>momento es | te cred<br>5 de 11 |
|      |          |                    |       | Aceptar Carga                                                                                                    |                                                                                               | × -                         |                    |
| Sel. | Inscrita | Des Inscribir      | Nivel | Correo                                                                                                    | Confirmacion del                                                                              | Correo                      |                    |
| *    | 51       | / Des<br>Inscribir | 3     | 999999999@unimilitar.edu.co                                                                                                    | 33333333@m/iu                                                                                 | liitar.edu.co               |                    |
|      | PA15     | 4                  | 1     | Confirmar                                                                                                    | 12                                                                                            | ncelar                      |                    |
| •    | 31       |                    | 2     |                                                                                                    |                                                                                               |                             |                    |
|      | No       | +                  | 12    | Se revalida se le em                                                                                                    | 44                                                                                            |                             |                    |
|      | 1999:    | -                  | 4     | un correo con la car                                                                                                    | a                                                                                             |                             |                    |
| *    | SI       | Des Inscribie      | 1     | y se bloquean las<br>modificaciones                                                                                                    |                                                                                               |                             |                    |
|      | No.      |                    | 1     |                                                                                                    |                                                                                               |                             |                    |
|      | PArs.    | -                  | 3     |                                                                                                    |                                                                                               |                             |                    |

| Unive<br>Nue | ESIDAD MILITAR<br>VA GRANADA | 017-1 CONTADURIA PUBLICA                                                                                        |                                 |          |       |
|--------------|------------------------------|----------------------------------------------------------------------------------------------------|---------------------------------|----------|-------|
| Nivel        | Código<br>Asignatura         | Nombre de la Asignatura                                                                                         | Grupo                           | Créditos | Veces |
| 1            | 2310                         | ADMINISTRACION DE<br>EMPRESAS I<br>(INTRODUCCION)                                                               | CONT D (CALLE<br>100)           | 4        | 1     |
| 1            | 24024                        | METODOLOGIA DE LA<br>INVESTIGACION                                                                              | MUL A<br>(TRANSICIÓN<br>CAJICÁ) | 2        | a     |
| 1            | 21121                        | ECONOMIA I (INTRODUCCION<br>A LA ECONOMIA)                                                                      | ECO A (CALLE<br>100)            | 4        | o     |
| 2            | 23022                        | CONTABILIDAD II                                                                                                 | CONT A (CALLE<br>100)           | 4        | o     |
| 1            | 4101                         | MATEMATICAS I                                                                                                   | CON A (CALLE<br>100)            | з        | 1     |
| -            | Research to the second       | The second second second second second second second second second second second second second second second se | HUM 1 DER (                     | 1 44     | E     |

## **IMPORTANTE:**

Una vez inscritas sus materias con sus correspondientes grupos debe confirmar su carga (**ACEPTAR CARGA**) <u>de esto dependerá la generación de su recibo para el pago ya sea con</u> recursos propios o por la aplicación de potencial beneficiario de la política de gratuidad, sin su aceptación no se garantiza la carga académica.